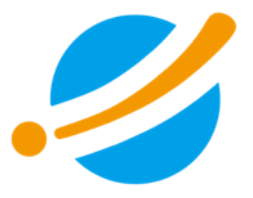

# 第19回日本側彎症学会研修セミナー

## 一般参加者当日参加方法

2022年11月02日

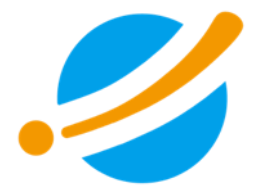

### 一般参加者当日参加方法

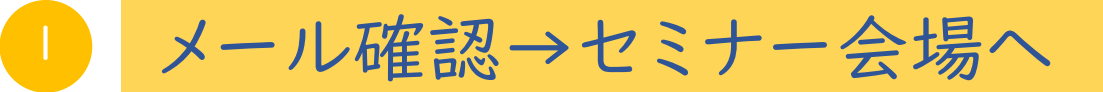

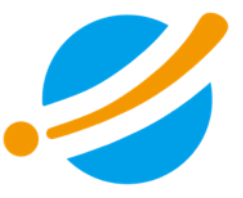

カンファレンスパークトップページもしくは申し込みチケット購入時の自動配信 メールよりセミナー会場へお越しください。

#### 自動配信メール(一部省略)

第19回日本側彎症学会研修セミナーベーシックコース医師チケットへの参加登録にお申込みいただき
 有難うございました。
 <当日の参加方法>
 当日は「カンファレンスパーク」にサインインして、
 セミナー会場にお越しください。

〇サインイン https://conference-park.jp/login

〇セミナー会場 https://conference-park.jp/conference/63

〇サインパスワードを忘れた場合https://conference-park.jp/password/reset

•

•

開催に関するお問合せ先 第19回日本側彎症学会研修セミナー運営事務局 株式会社考える学校内 E-mail:cp@kangaeru-gakkou.jp

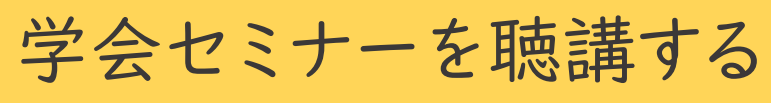

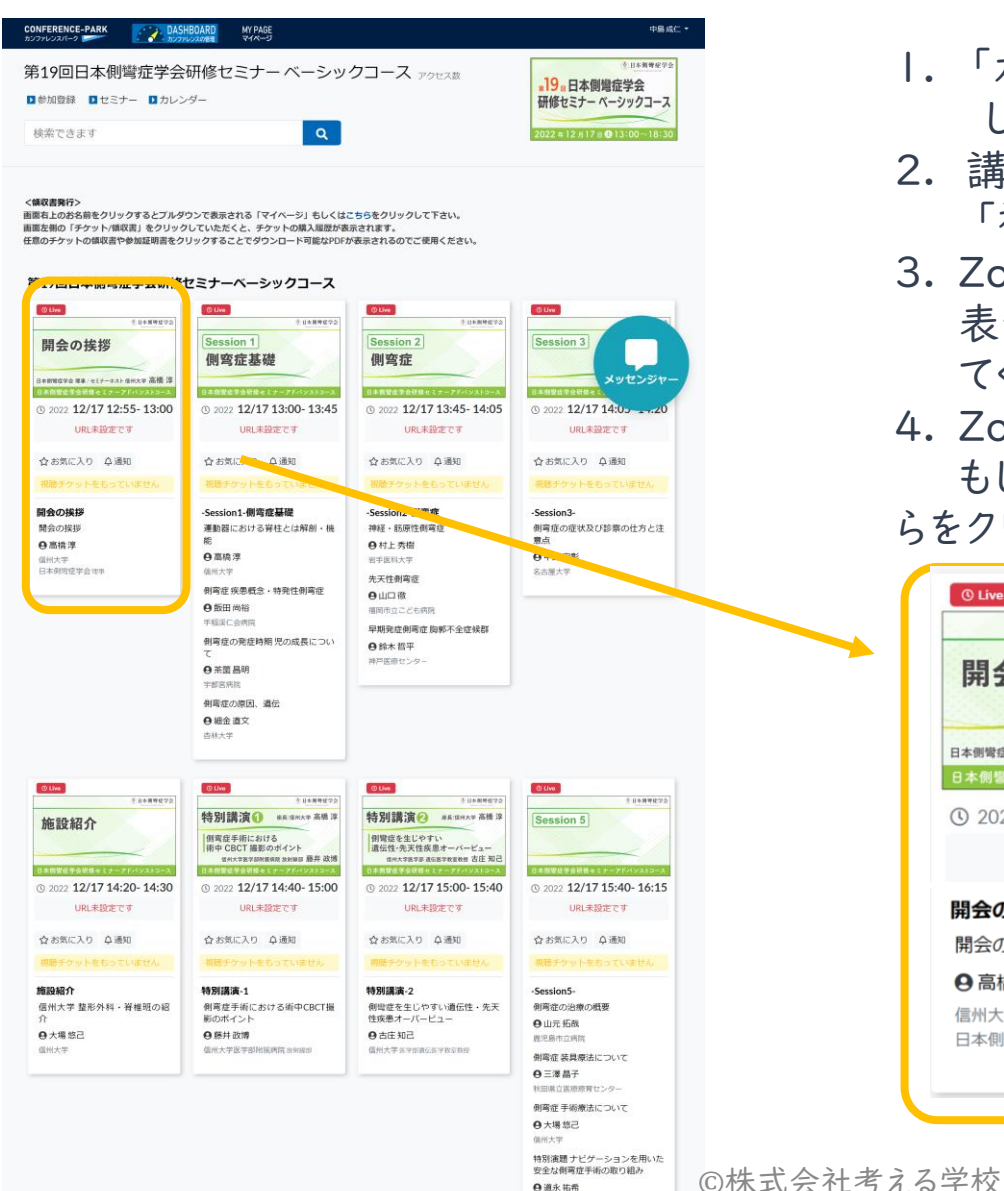

● 道永 祐希 信州大学医学部附属病院由は1学

- 「カンファレンス・パーク」に サインインを してください。
- 2. 講演開始の20分前になると表示される 「視聴」をクリックしてください。
- Zoomミーティングに参加するための登録画面が 表示されますので、姓名、メールアドレスを入力し てください。
- Zoomミーティングに参加するためのリンク、
  もしくは参加するボタンが表示されますので、そち
  らをクリックして、オンライン会場にご接続ください。

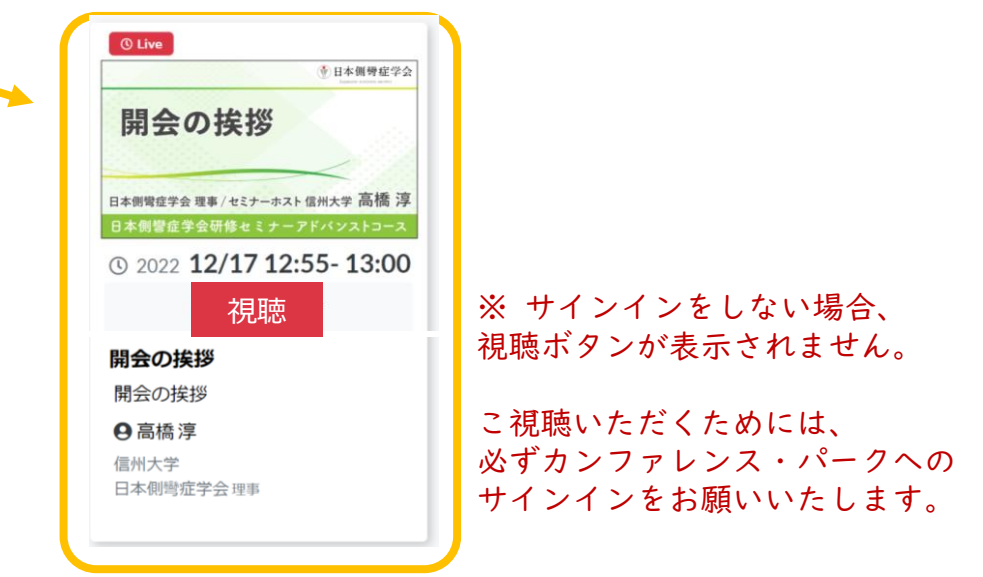

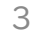

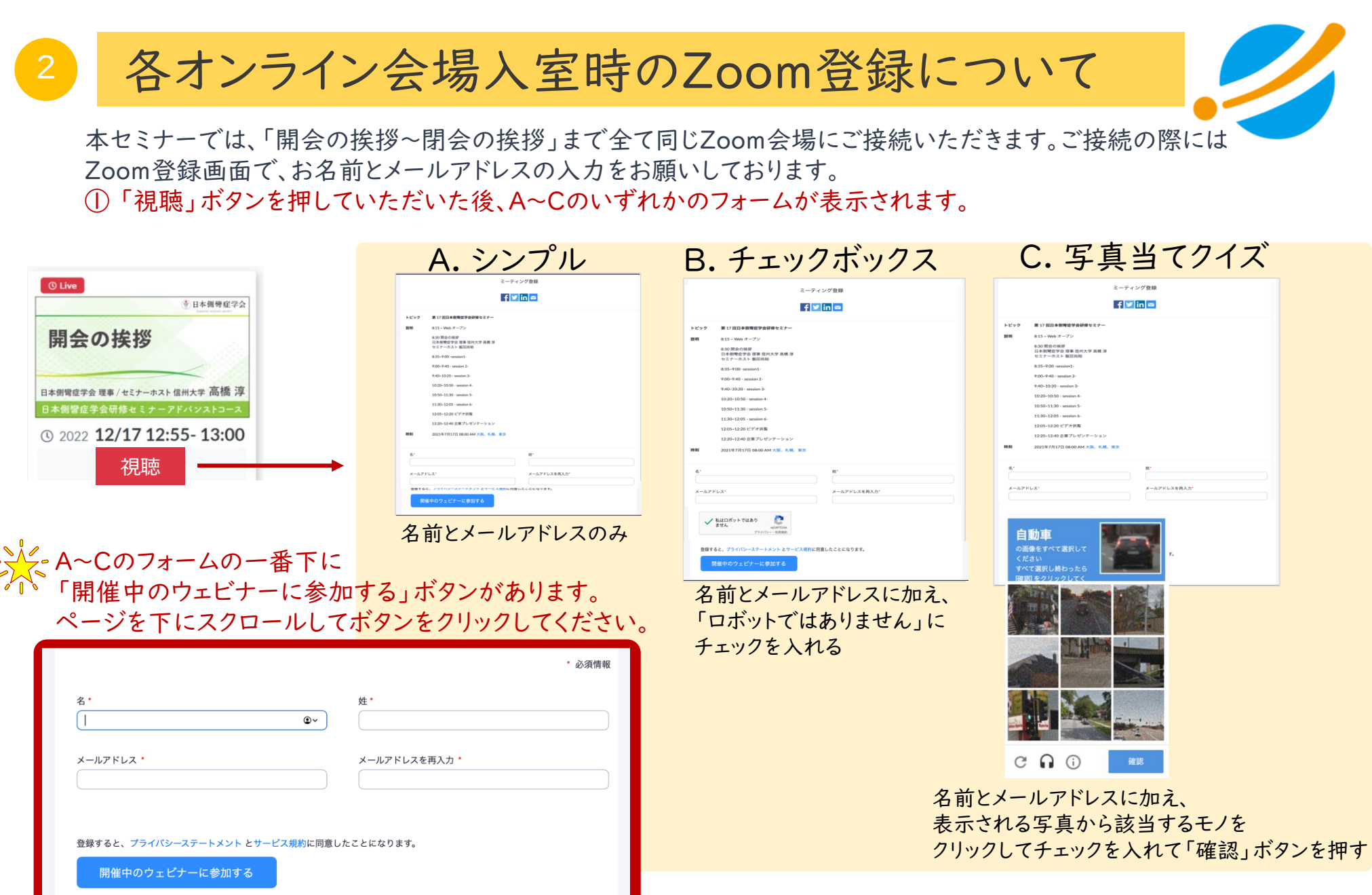

会社考える学校

#### 各オンライン会場入室時のZoom登録について

「開催中のウェビナーに参加する」をクリックすると、

「このページで"zoom.us.app"を開くことを許可しますか?」と聞かれます。

「許可」をクリックして講演会会場にご接続ください。

上記が表示されない場合は、「ミーティングを起動」ボタンをクリックして講演会会場にご接続ください。

| <u>ع</u> .<br>(ا  | 姓*<br>①~                              |  |
|-------------------|---------------------------------------|--|
| メールアドレス・          | メールアドレスを再入力・                          |  |
|                   |                                       |  |
| 登録すると、プライバシーステートメ | <mark>ット とサービス</mark> 規約に同意したことになります。 |  |

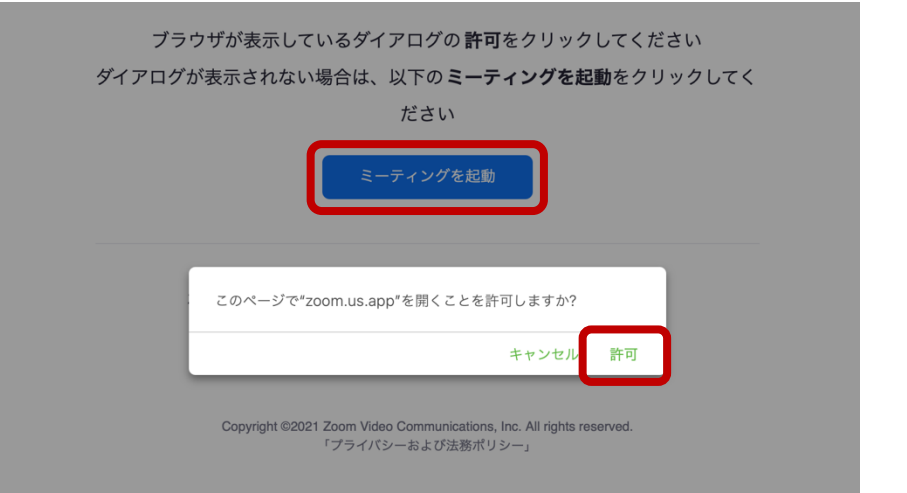